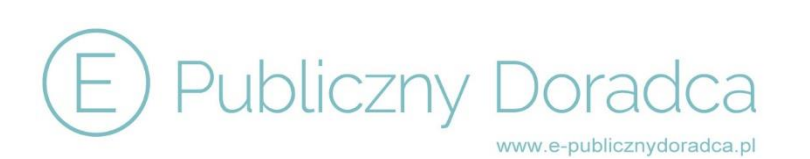

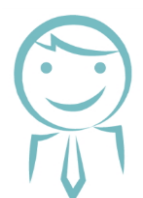

# MODUŁ PLANOWANIE ZAMÓWIEŃ I WYDATKOWANIE ŚRODKÓW

### 1. Baza kategorii zamówień

- w programie zostało wprowadzonych kilkadziesiąt kategorii zamówień tego samego rodzaju, które ułatwią przygotowanie planu zamówień publicznych
- każdą kategorię możemy edytować, czy też zaprogramować jako kategorię "in house"
- w programie bez problemu można dodać własne kategorie zamówień. W tym celu należy przejść na sam dół strony i kliknąć "DODAJ KATEGORIĘ WYDATKOWĄ", a następnie uzupełnić dane i kliknąć "ZAPISZ". Dodane ręcznie kategorie pojawią się na końcu

## 2. Planowanie zamówień

- dodajemy rok, na który tworzymy plan zamówień publicznych
- wybieramy "EDYTUJ POZYCJE PLANU WYDATKÓW"
- przechodzimy do przygotowania planu zamówień klikamy "DODAJ ZAMÓWIENIE", uzupełniamy wskazane pola i klikamy "ZAPISZ"
- każdy wydatek możemy przypisać do odpowiedniego Wydziału / Referatu, w tym celu należy wprowadzić odpowiednie Wydziały / Referaty w danych Państwa jednostki
- po wprowadzeniu wszystkich pozycji planu zamówień, mamy możliwość wygenerowania go do pliku:
  WORD lub EXEL poprzez wybranie odpowiedniej ikonki w lewym dolnym rogu

### 3. Dokonywanie wydatków

- mamy możliwość ręcznego, szybkiego wprowadzenia dokonanych wydatków
- wybieramy rok oraz zaznaczamy, czy jest to zamówienie planowane czy nowe (tzw. zamówienie ad hoc), a następnie uzupełniamy wskazane pola i klikamy "ZAPISZ"

#### 4. Baza dokonanych wydatków

 program daje możliwość szczegółowej kontroli dokonanych wydatków, z uwzględnieniem zamówień tego samego rodzaju

## 5. Raporty

 w każdym momencie możemy wygenerować pełen raport z dokonanych już wydatków oraz z informacją jakie kwoty były zaplanowane w planie zamówień

## 6. Baza wiedzy

publikacja radcy prawnego Pawła Sendrowskiego "Zamówienia tego samego rodzaju. Prawidłowe szacowanie wartości zamówienia" – w celu pobrania komentarza należy po wejściu w bazę wiedzy kliknąć "Ściągnij monografię"

ul. Grudzieniec 64, 60-601 Poznań

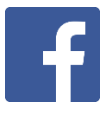